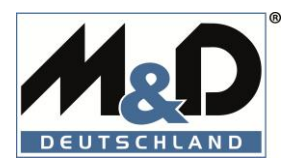

# NEU: EXCEL-IMPORT-FUNKTION BEI M&D DEUTSCHLAND GMBH

## KUNDEN-INFORMATIONSSCHREIBEN ZUR EINFÜHRUNG DER NEUEN EXCEL-IMPORT-FUNKTION IM WEBSHOP

Sehr geehrte Kundin, sehr geehrter Kunde,

wir freuen uns, Ihnen mitteilen zu können, dass wir ab sofort eine Excel-Upload-Funktion zur Verfügung stellen. Diese Funktion ermöglicht es Ihnen, Bestellungen im Excel-Format mit vielen Positionen einfach in den Warenkorb zu importieren. Unser Ziel ist es, Ihr Einkaufserlebnis in unserem Shop bei <u>MEAT & DORIA</u> weiter zu optimieren und Ihren Bestellprozess effizienter zu gestalten. Für den Excel-Export benötigen Sie lediglich die Spalten "M&D Code" und "Menge" aus Ihrem System.

### ANLEITUNG ZUR NUTZUNG DER EXCEL-IMPORT-FUNKTION

#### DROPDOWN-MENÜ

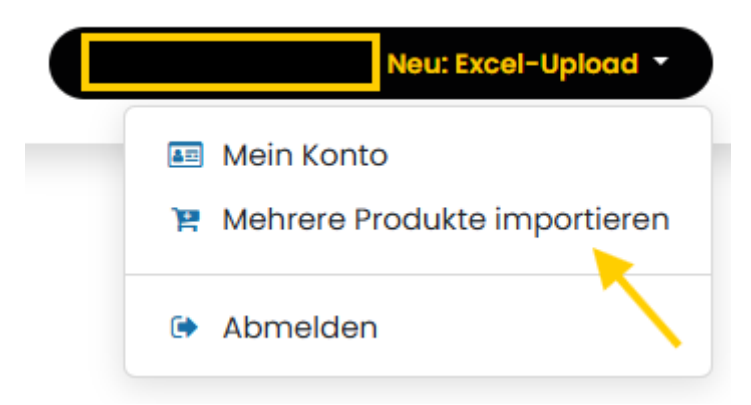

Nach der Anmeldung haben Sie die Möglichkeit, im Dropdown-Menü oben rechts die Option "Mehrere Produkte importieren" auszuwählen. Klicken Sie darauf, um die Excel-Upload-Funktion zu verwenden.

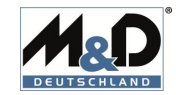

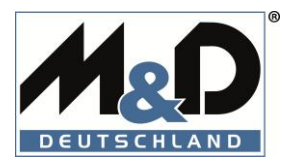

### DATEI AUSWÄHLEN

| Datei hochladen                                                                                                    | ×    |
|----------------------------------------------------------------------------------------------------|------|
| Datei auswählen Keine Datei ausgewählt<br>Bitte wählen Sie eine Excel-Datei (.xls oder .xlsx) zum Hochla<br>Sie benötigen die Spalten M&D Code and Menge. | den. |
| 😭 Zum Warenkorb hinzufügen<br>Schließen                                                                                                    |      |

Klicken Sie auf "Datei auswählen" und wählen Sie Ihre exportierte Excel-Datei aus. Stellen Sie sicher, dass die Datei die Spalten "M&D Code" und "Menge" enthält.

#### 🗴 🛛 Automatisches Speichern 🌒 📙 🍤 🗸 🖓 🤟 🗢 Datei Start Einfügen Seitenlayout Formeln Da X ~ 11 ~ A^ A Calibri Einfügen ~ F K U - 🕂 - 🙆 - A v **S** Zwischenablage 🗔 Schriftart ۲, $\checkmark$ : $\times \checkmark f_x \checkmark$ H8 В Δ C 1 M&D Code Menge 2 81913E 2 3 88775 1 4 88951 2 5 88932R 1 6 88772 1 7 88773 1 8 88774 1 9 88278E 1 10 88481 11 88944 12 88477 1 1 1 13 88747 1 14

#### VORLAGE-BEISPIEL

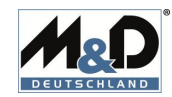

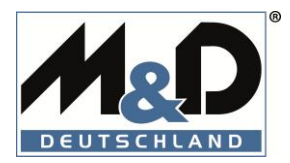

#### DATEI AUSWÄHLEN UND ÖFFNEN

| Name           | /          | Änderungsdatum   | Тур                | Größe |
|----------------|------------|------------------|--------------------|-------|
| $\sim$ Heute   | ¥          |                  |                    |       |
| 😰 Export Beste | ellung M&D | 15.04.2025 13:13 | Microsoft Excel-Ar | 9     |

| ame: Export Bestellung M&D | ~                   | Benutze | inierte Dateien | ~  |
|----------------------------|---------------------|---------|-----------------|----|
|                            | Vom Handy hochladen | Öffnen  | - Abbrech       | en |

Wählen Sie Ihre Bestellung im Excel-Format aus und klicken Sie anschließend auf "Öffnen".

### DATEI IST JETZT AUSGEWÄHLT

| Datei hochladen ×                                                                                                   |  |  |
|----------------------------------------------------------------------------------------------------|--|--|
| Datei auswählen Export Bestg M&D.xlsx                                                                               |  |  |
| Bitte wählen Sie eine Excel-Datei (.xls oder .xlsx) zum Hochladen.<br>Sie benötigen die Spalten M&D Code and Menge. |  |  |
| 🏋 Zum Warenkorb hinzufügen                                                                                          |  |  |
| Schließen                                                                                                    |  |  |

Die Datei wurde zum Hochladen bereitgestellt. Bitte klicken Sie jetzt auf "Zum Warenkorb hinzufügen". Nach einer kurzen Upload-Zeit werden die Artikel dem Warenkorb hinzugefügt.

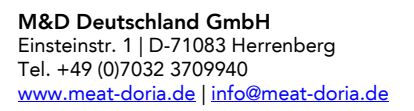

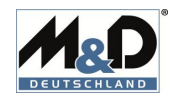

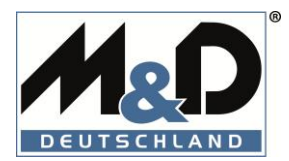

#### WARENKORB PRÜFEN

| Home Shop Über uns Produktrückgabe                        | <b>₽</b> Q | Neu: Excel-Upload - Kontaktieren Sie uns |
|-----------------------------------------------------------|------------|------------------------------------------|
| Bestellung überprüfen > Versand > Weitere Informationen > | Zahlung    |                                          |
| Bestellübersicht [81913E] 4-Draht breitband Lambdasonde   | - 2 +      | Zwischensumme €<br>Steuern €             |
| Entfernen                                                 | e          | Gesamt €                                 |
| Entfernen                                                 | - 1 +      | Zur Kasse >                              |
| [88951] AGR-Modul<br>Entfernen                            | - 2 +      | oder<br>< Weiter einkaufen               |
| [88932R] AGR-Modul                                        | - 1 +      |                                          |

Die Artikel wurden dem Warenkorb hinzugefügt (z.B. 15 Artikel). Sie können jetzt den Warenkorb überprüfen und bei Bedarf entsprechende Anpassungen vornehmen.

### WICHTIG

Sollten Artikel nicht im Sortiment geführt werden (z.B. aufgrund von Produktabkündigungen, Produktersetzungen, Referenz existiert nicht usw.) dann werden Sie über eine entsprechende Fehlermeldung informiert. Diese Artikel werden im Import übersprungen.

Beispiel einer Fehlermeldung:

| Home Shop Über uns Produktrückgabe                                                                                                    | F Q                                                       | Neu: Excel-Upload 🔻 Kontaktieren Sie uns |
|----------------------------------------------------------------------------------------------------|-----------------------------------------------------------|------------------------------------------|
|                                                                                                    |                                                           |                                          |
| Fenler Deim Hochiaden<br>Einige Zeilen wurden übersprungen:<br>Zeile 2: Lagerfähiges Produkt mit Referenz '81913ER' nicht gefunden<br>Zeile 3: Lagerfähiges Produkt mit Referenz '88775RE' nicht gefunder<br>Zeile 5: Lagerfähiges Produkt mit Referenz '88951EE' nicht gefunder<br>Zeile 5: Lagerfähiges Produkt mit Referenz '8873RE' nicht gefunder<br>Zeile 7: Lagerfähiges Produkt mit Referenz '8873RE' nicht gefunder<br>Zeile 7: Lagerfähiges Produkt mit Referenz '8873RE' nicht gefunder<br>Zeile 8: Lagerfähiges Produkt mit Referenz '8873RE' nicht gefunder<br>Zeile 9: Lagerfähiges Produkt mit Referenz '88778E' nicht gefunder<br>Zeile 9: Lagerfähiges Produkt mit Referenz '88778E' nicht gefunder<br>Zeile 10: Lagerfähiges Produkt mit Referenz '88478EE' nicht gefunder<br>Zeile 11: Lagerfähiges Produkt mit Referenz '88478EC' nicht gefunder<br>Zeile 12: Lagerfähiges Produkt mit Referenz '88478EC' nicht gefunder<br>Zeile 13: Lagerfähiges Produkt mit Referenz '88478EC' nicht gefunder<br>Zeile 14: Lagerfähiges Produkt mit Referenz '8872400' nicht gefunder | n.<br>n.<br>n.<br>n.<br>m.<br>m.<br>m.<br>m.<br>m.<br>en. |                                          |
| Zurück zum Warenkorb Zurück zum Shop                                                                                                    |                                                           |                                          |

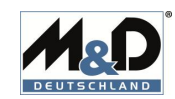

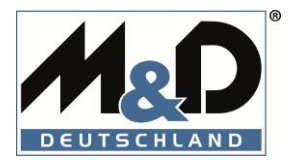

#### KORREKTUREN NÖTIG?

Sie haben versehentlich eine Excel-Datei importiert oder möchten den Warenkorb aus anderen Gründen zurücksetzen? Benutzen Sie einfach den "Warenkorb leeren"-Button am Ende der Seite, um Ihren Warenkorb zurückzusetzen.

| Home Shop Über uns                                                  | Produktrückgabe                            | <b>H</b> Q                                         | Neu: Excel-Upload  Kontaktieren Sie uns |
|---------------------------------------------------------------------|--------------------------------------------|----------------------------------------------------|-----------------------------------------|
| [88477] AGR-Modul<br>Entfernen                                      |                                            | - 1 +                                              | Zwischensumme €<br>Steuern €            |
| [88747] AGR-Modul<br>Entfernen                                      |                                            | - 1 +                                              | Gesamt Code Anwenden                    |
| [88724] AGR-Modul<br>Entfernen                                      |                                            | - 1 +                                              | Zur Kasse >oder                         |
| Warenkorb leeren                                                    |                                            |                                                    | < Weiter einkaufen                      |
| Können wir Ihnen weiterhelfen?<br>Kontaktieren Sie uns<br>jederzeit | Rufen Sie uns an:<br>• +49(0)7032 370 9940 | Schreiben Sie uns eine Nach<br>sales@meat-doria.de | nricht:                                 |

### RÜCKMELDUNGEN ZU VERBESSERUNGEN

Bitte lassen Sie uns wissen, wenn Sie Rückmeldungen oder Fragen zu dieser Funktion haben. Sie können uns einfach eine Nachricht senden oder uns telefonisch kontaktieren. Wir sind jederzeit für Sie da.

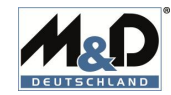